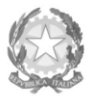

Ministero dell'Università e della Ricerca Alta Formazione Artistica e Musicale

Conservatorio di Musica Niccolò Paganini - Genova

Istituto di Alta Formazione Musicale

# VADEMECUM RICHIESTA IMMATRICOLAZIONE (ISCRIZIONE AL PRIMO ANNO)

Corsi Propedeutici a.a. 2023/2024 - Conservatorio di Musica Niccolò Paganini di Genova

### 1. PREMESSA

Si chiarisce che le domande di immatricolazione (iscrizione al primo anno) ai Corsi Propedeutici, per l'a.a. 2023/2024, dovranno essere presentate **dal 18 al 23 settembre 2023, pena la decadenza dal diritto all'iscrizione.** 

### 2. <u>SEGRETERIA ONLINE</u>

- a) Selezionare sul sito web istituzionale <u>www.conspaganini.it</u> > Servizi studenti > <u>Servizi Studenti Online</u>
- b) Dal menù principale, selezionare: 3. Gestione Richiesta Immatricolazione.

Si potrà accedere per compilare una volta che viene pubblicato l'esito positivo dell'esame di ammissione. Per questa procedura si consiglia di utilizzare il browser *Google Chrome* 

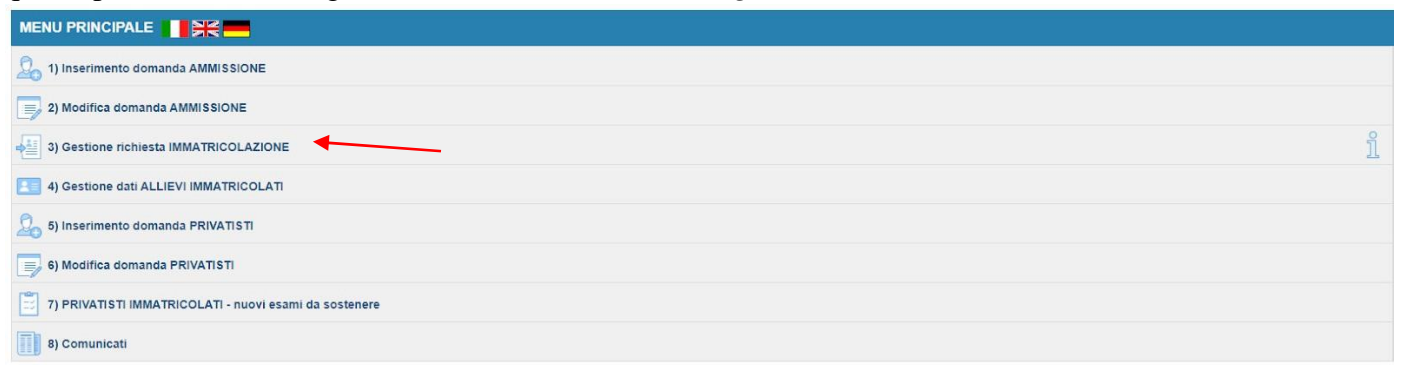

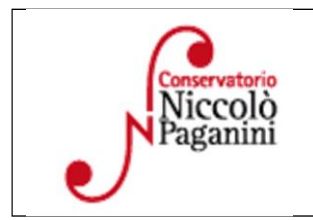

16145 Genova - Via Albaro n. 38 Tel. +39 010318683 - +39 0103620747 - Fax +39 0103620819 Codice Fiscale 80043230103 - Cod. Mecc. GEST010004 www.conspaganini.it Direzione: direttore@conspaganini.it Amministrazione: diramm@conspaganini.it

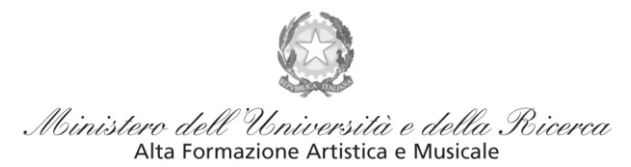

#### Conservatorio di Musica Niccolò Paganini - Genova

Istituto di Alta Formazione Musicale

Selezionare dal menù a tendina GENOVA ACCADEMICI.

|                                                                                                    | RICHESTA DE IRMATILICOLAZIONE                                                                                                    |
|----------------------------------------------------------------------------------------------------|----------------------------------------------------------------------------------------------------|
| Sedenter al Chargeron non<br>Al Elementoria<br>A Addition<br>A Addition<br>A Addition<br>A Addition<br>Addition<br>Addio                                                                                                    | Interire le creduiriel di accesso invisitevi al messario della dismania di americalasi<br>Scientina il Comovatorio II V<br>Cadice<br>Pannord                                                                                    |
| Softesteres E Greenererer<br>Texes<br>Texes<br>Tex | Accedi<br>OPsessived della Richkerto di Ammissium sunantes (solo Amm Accedentico currente)<br>Seleziona sopo il Conservatorio a interneci l'email usata per la richenta<br>Email Email Educatione di Accedentico della Richiedi |

Inserire il Codice e la Password inviatevi al momento della domanda di ammissione e cliccare "*Accedi*". Nel caso di smarrimento dei dati, inserire l'indirizzo Email che risulta nei dati del Conservatorio e cliccare su: "*Richiedi*". Il sistema invierà all'Email indicata le credenziali relative (Codice e Password).

Dal successivo menù principale cliccare su 1. Richiesta di Immatricolazione (ovvero iscrizione al 1° anno - ABILITATO dopo l'esito positivo dell'esame di Ammissione). In assenza del voto di ammissione non sarà possibile proseguire con la procedura.

| MENU PRINCIPALE RICHIESTA DI IMMATRICOLAZIONE                                                                              | Logout 🛤 |
|----------------------------------------------------------------------------------------------------|----------|
| 1. Richiesta di Immatriculazione (ovvero iscrizione al 1ª anno - ABILITATO dopo l'esito positivo dell'esame di Ammissione) |          |
| 2                                                                                                    |          |
| 3                                                                                                    |          |
|                                                                                                    |          |
| 3                                                                                                    |          |

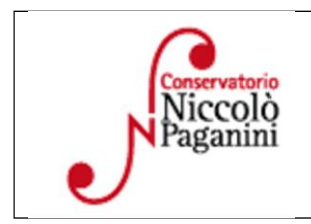

16145 Genova - Via Albaro n. 38 Tel. +39 010318683 - +39 0103620747 - Fax +39 0103620819 Codice Fiscale 80043230103 - Cod. Mecc. GEST010004 www.conspaganini.it Direzione: direttore@conspaganini.it Amministrazione: diramm@conspaganini.it

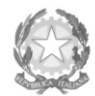

Ministero dell'Università e della Ricerca Alta Formazione Artística e Musicale

Conservatorio di Musica Niccolò Paganini - Genova

Istituto di Alta Formazione Musicale

# 3. <u>TASSE E CONTRIBUTI</u>

Nella videata principale, cliccare sul TAB Tasse. Quindi cliccare sulla voce Inserisci tassa

| Anagratic  | ca Esami sostenu  | iti Tasse Stampe Allega documentaz                | ione Invia Doma                        | nda                                       |                                                |                                                         |                                                         |                               |                |              |                  |                  |                       |
|------------|-------------------|---------------------------------------------------|----------------------------------------|-------------------------------------------|------------------------------------------------|---------------------------------------------------------|---------------------------------------------------------|-------------------------------|----------------|--------------|------------------|------------------|-----------------------|
|            |                   | *                                                 |                                        | DOMANL                                    | DA ANCO                                        | RA NON IN                                               | VIATA                                                   |                               |                |              |                  |                  |                       |
|            |                   |                                                   |                                        | TASSE - pe                                | er la richiest                                 | a di Immatricol                                         | azione                                                  |                               |                |              |                  |                  |                       |
|            | Finchè la se      | egreteria non effettua la registrazione della ric | Non è possibile<br>hiesta di Immatrico | modificare dati inser<br>lazione è possib | riti a suo tempo per la<br>ille modificare i d | richiesta di Ammissione pre<br>lati (eccetto i dati ana | sentata eccetto l'importo IS<br>agrafici) nel periodo d | EE/U.<br><b>li apertura R</b> | ichieste di Im | natricolazio | one impostato da | all'Istituzione. |                       |
|            | O Inserisci tassa |                                                   |                                        |                                           |                                                |                                                         |                                                         |                               |                |              |                  |                  |                       |
| -          | SELEZIONE TASS    | E PER                                             | r pagare i bollettini                  | renerati                                  |                                                |                                                         |                                                         |                               |                |              |                  |                  |                       |
| 😴 🖷 🌝      | T PagoPA          | - which a portate esterno pe                      |                                        |                                           |                                                |                                                         |                                                         |                               |                |              |                  |                  |                       |
| Mod. Elim. | Img MAV\PagoPA    | Tipo tassa                                        | Tipo esonero                           | Anno Accad.                               | Importo ISEE                                   | Perc. su Importo                                        | Mssimo Importo                                          | Importo                       | Nº Versam.     | A.Solare     | Data versam.     | Data incasso     | C.C.P./C.C.B.         |
| Mod. Elim. | Img MAV\PagoPA    | Tipo tassa<br>TASSA (GOVERNATIVA) DI AMMISSIONE   | Tipo esonero                           | Anno Accad.<br>2022/2023                  | Importo ISEE                                   | Perc. su Importo<br>100                                 | Mssimo Importo                                          | Importo<br>6,04               | N° Versam.     | A.Solare     | Data versam.     | Data incasso     | C.C.P./C.C.B.<br>1016 |

Sarà necessario inserire le seguenti tasse e il contributo

- Tassa Governativa di Immatricolazione
- Tassa Governativa di Iscrizione
- Contributo Immatricolazione Propedeutici

Per ciascuna di queste tasse sarà necessario seguire i seguenti step:

- a) seleziona la voce in grigio "+Nuova Tassa"
- b) selezionare la tipologia di tassa
- c) Selezionare eventuale esonero solo invalidità oltre 66%
- d) Allegare ricevuta, data versamento e n. versamento (tranne che per il PagoPA)
- e) Inserire l'imp. Versato.
- f) Selezionare "Inserisci" > apparirà la stringa della nuova tassa inserita

| TIPOLOGIA TASSA                             | IMPORTO | DATA<br>VERSAMENTO | N.<br>VERSAMENTO | MODALITA'<br>PAGAMENTO         | ALLEGARE<br>RICEVUTA |
|---------------------------------------------|---------|--------------------|------------------|--------------------------------|----------------------|
| Tassa Governativa di<br>Immatricolazione    | € 6,04  | Si                 | Si               | Bollettino<br>postale/bonifico | Sì                   |
| Tassa Governativa di<br>Iscrizione          | € 21,43 | Sì                 | Sì               | Bollettino<br>postale/bonifico | Sì                   |
| Contributo Immatricolazione<br>Propedeutici | € 450   | No                 | No               | PAGOPA                         | No                   |

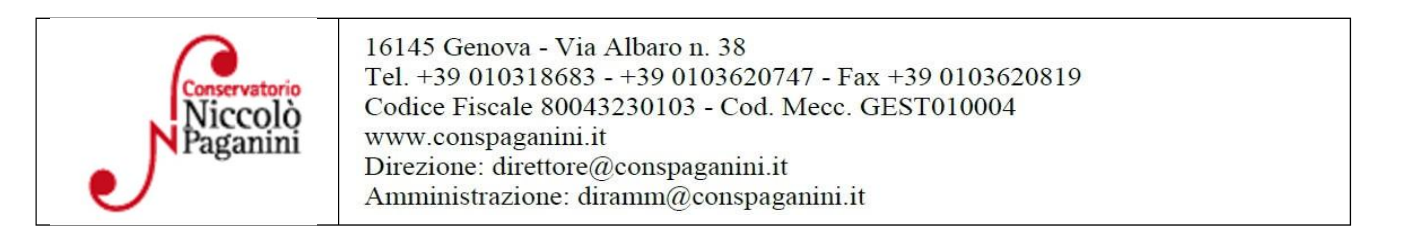

|      | Importo                                       | Nº Versam.                                 | A.Solare         | Data versam.                                | Data incasso  | C.C.P./C.C.B. |
|------|-----------------------------------------------|--------------------------------------------|------------------|---------------------------------------------|---------------|---------------|
|      | 6,04                                          |                                            |                  |                                             |               | 1016          |
|      | 30                                            |                                            |                  |                                             |               | 20000X14      |
|      |                                               |                                            |                  |                                             |               |               |
| RICH | HIESTA DI IN                                  | SERIMENTO NU                               | JOVA TASSA       |                                             |               |               |
|      |                                               |                                            |                  |                                             |               |               |
| _    |                                               |                                            | Ŀ                | Inserisci                                   |               |               |
|      |                                               | Tipo tassa                                 |                  |                                             |               | ~             |
|      |                                               | Tipo esonero                               |                  |                                             |               | ~             |
|      |                                               | C.C.P./C.C.B.                              |                  |                                             |               |               |
|      |                                               | N. Versamento                              |                  |                                             |               |               |
|      | De                                            | ita versamento                             |                  |                                             |               |               |
|      | An                                            | no accademico 2                            | 022/2023         |                                             |               |               |
|      | (la fascia red<br>automaticam                 | idituale è calcolata<br>nente dal sistema) |                  |                                             | \$            |               |
|      | Percentuale                                   | e su importo % 📒                           |                  |                                             | Ð             |               |
|      | H                                             | essimo importo 📒                           |                  |                                             | 90            |               |
|      | In<br>Virgola per separ<br>inserire simbolo ( | are decimali. NON 0<br>C (es.: 11.150,70)  |                  |                                             |               |               |
|      |                                               | Note:                                      |                  |                                             |               | 1             |
|      | Seleziona<br>scansion                         | e del bollettino                           | icegli file Ness | in file selezionato<br>i tipo immagine JPG. | IPEG.PNG.PDF) |               |

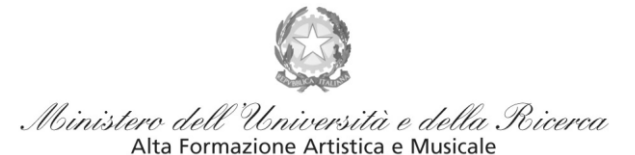

#### Conservatorio di Musica Niccolò Paganini - Genova

Istituto di Alta Formazione Musicale

#### <u>Contributi di Frequenza $\rightarrow$ </u> sistema PagoPa

Dopo aver eseguito gli step precedenti, l'operazione inserita è ancora modificabile, in caso di errore, o eliminabile del tutto. Dopo aver controllato che gli importi siano quelli calcolati dal "*Calcolo Contributi*", cliccare "SELEZIONE TASSE per *PagoPA*" > si aprirà la seguente finestra per generare il bollettino *IUV*.

| n questa l                         | lista sono presenti le tasse p                                                                                  | pagabili mediante procedura PagoPA.                                                                                   |                                                              |                                                     |                                                                        |                                                    |                                          |                             |
|------------------------------------|----------------------------------------------------------------------------------------------------|----------------------------------------------------------------------------------------------------|--------------------------------------------------------------|-----------------------------------------------------|------------------------------------------------------------------------|----------------------------------------------------|------------------------------------------|-----------------------------|
| Per più t<br>presente<br>utilizzar | tasse aventi <u>stesso C.C.\Ibr</u><br>e nella colonna <i>Seleziona</i> . I<br>e il link <i>GENERA UNICO BO</i> | an è possibile stampare un unico bolle<br>in questo caso se le tasse hanno data<br>ILLETTINO PER LE TASSE SELEZIONAT  | ettino .pdf con<br>di scadenza di<br>TE.                     | la somma de<br>verse sarà st                        | gli importi, sele<br>ampata la men                                     | ezionandole<br>lo recente.                         | e col segn<br>Per il boll                | o di spunta<br>ettino unico |
| Per stan<br>MAV\Pa                 | npare un bollettino .pdf rela<br>goPA.                                                                          | ativo ad una singola tassa cliccare sul                                                                               | link CREA BOL                                                | LETTINO PER                                         | QUESTA TAS                                                             | SA present                                         | e nella col                              | onna                        |
| (1) A'                             | ttenzione: è possibile                                                                                          | generare ancora 4 bollettini P                                                                                        | PagoPA in at                                                 | ttesa di pa                                         | gamento.                                                               |                                                    |                                          |                             |
|                                    |                                                                                                    |                                                                                                    |                                                              |                                                     |                                                                        |                                                    |                                          |                             |
|                                    |                                                                                                    |                                                                                                    |                                                              |                                                     |                                                                        |                                                    |                                          |                             |
| + GENE                             | ERA UNICO BOLLETTINO PER<br>ASSE SELEZIONATE                                                                    | ATTENZIONE: prima di gen<br>tasse giuste con i giusti im                                                              | erare un unic<br>porti in quan                               | co bollettino<br>to il bolletti                     | controllare o                                                          | he siano                                           | seleziona<br>rtibile.                    | ite le                      |
| + GENE<br>LE TA<br>Sele<br>ziona   | ERA UNICO BOLLETTINO PER<br>ASSE SELEZIONATE<br>MAV\PagoPA                                                      | ATTENZIONE: prima di gen<br>tasse giuste con i giusti im<br>Tipo tassa                                                | erare un unic<br>porti in quan<br>Imp.<br>versamento         | to bollettino<br>to il bolletti                     | controllare o<br>no generato o<br>Scadenza<br>versamento               | he siano<br>inconver<br>N°<br>Versam.              | seleziona<br>rtibile.<br>Data<br>versam. | c.c.\I                      |
| + GENE<br>Sele<br>ziona            | ERA UNICO BOLLETTINO PER<br>ASSE SELEZIONATE<br>MAV\PagoPA<br>OREA BOLLETTINO PER<br>QUESTA TASSA               | ATTENZIONE: prima di gen<br>tasse giuste con i giusti im<br>Tipo tassa<br>CONTRIBUTO IMMATRICOLAZIONE<br>PROPEDEUTICI | erare un unio<br>porti in quan<br>Imp.<br>versamento<br>400  | o bollettino<br>to il bolletti<br>//A:<br>2022/2023 | controllare o<br>no generato o<br>Scadenza<br>versamento<br>19/10/2022 | he siano<br>hinconver<br>N <sup>*</sup><br>Versam, | selezioni<br>rtibile.<br>Data<br>versam. | te le<br>c.c.\1             |
| + LETA                             | ERA UNICO BOLLETTINO PER<br>ASSE SELEZIONATE<br>MAV\PagoPA<br>OREA BOLETTINO PER<br>QUESTA TASSA                | ATTENZIONE: prima di gen<br>tasse giuste con i giusti im<br>Tipo tassa<br>CONTRIBUTO IMMATRICOLAZIONE<br>PROPEDEUTICI | erare un unic<br>porti in quan<br>Imp.<br>versamento<br>400  | A/A:<br>2022/2023                                   | controllare o<br>no generato o<br>Scadenza<br>versamento<br>19/10/2022 | he siano<br>hinconver<br>N°<br>Versam.             | seleziona<br>rtibile.<br>Data<br>versam. | c.c.\1<br>20000:            |
| + CERE<br>LETA<br>Sele<br>ziona    | ERA UNICO BOLLE FTINO PER<br>ISSE SELEZIONATE<br>MAV\PagoPA<br>CREA ROLLETTINO PER<br>QUESTA TASSA              | ATTENZIONE: prima di gen<br>tasse giuste con i giusti im<br>Tipo tassa<br>CONTRIBUTO IMMATRICOLAZIONE<br>PROPEDEUTICI | erare un unit<br>porti in quan<br>Imp.<br>versamento<br>400  | A/A:<br>2022/2023                                   | Scadenza<br>versamento<br>19/10/2022                                   | he siano<br>tinconver<br>Versam,                   | seleziona<br>rtibile.<br>Data<br>versam. | c.c.\1                      |
| + CENT                             | RA UNICO BOLLETTINO PER<br>ASSE SELEZIONATE<br>MAV\PagePA<br>CREA ROLLETTINO PER<br>QUESTA TASSA                | ATTENZIONE: prima di gen<br>lasse giuste con i giusti im<br>Tipo tassa<br>CONTRIBUTO INMATRICOLAZIONE<br>PROPEDEUTICI | ierare un unio<br>porti in quan<br>Imp.<br>versamento<br>400 | A/A:<br>2022/2023                                   | controllare o<br>no generato o<br>Scadenza<br>versamento<br>19/10/2022 | he siano<br>hinconver<br>N <sup>®</sup><br>Versam, | seleziona<br>rtibile.<br>Data<br>versam. | C.C.\1<br>20000:            |

Per generare il bollettino > selezionare tassa > "Genera Unico Bollettino per le Tasse Selezionate".

Se la procedura è stata fatta correttamente si scaricherà **automaticamente** il bollettino PagoPA in PDF e apparirà il simbolo di PDF in corrispondenza della tassa.

Il documento si troverà nella cartella download. Si consiglia l'utilizzo del browser *Google Chrome*.

Se non si genera il file PDF, verificare la presenza di eventuali popup bloccanti nel proprio pc. Disattivarli prima di procedere.

|   |   | Tipo tassa                              | Data<br>versamento | Importo<br>versamento | Scadenza<br>versamento | N. Versamento | Tipo esonero | A/A:      | ISEE/U 🚯 | Perc. su<br>Importo | Massimo<br>Importo | C.C.\Iban |         |   |
|---|---|-----------------------------------------|--------------------|-----------------------|------------------------|---------------|--------------|-----------|----------|---------------------|--------------------|-----------|---------|---|
| • | 0 | CONTRIBUTO<br>REISCRIZIONE<br>LAB.FORM. |                    | 360                   | 31/10/2022             |               |              | 2022/2023 |          |                     |                    |           | $\odot$ | ^ |
|   |   | CONTRIBUTO                              |                    |                       |                        |               |              |           |          |                     |                    |           |         |   |

Non sarà necessario allegare la ricevuta di pagamento.

Al seguente link le indicazioni sulle modalità di pagamento fisiche e online:

https://www.pagopa.gov.it/it/dove-pagare/

Non è possibile utilizzare il portale esterno per il pagamento

#### Tassa Governativa di Iscrizione e Tassa Governativa di Immatricolazione

Dopo aver eseguito gli step precedenti, avendo controllato che gli importi siano corretti, procedere con il pagamento > versamento postale o bancario > Allegare la ricevuta di pagamento > clicca sulla matita per modificare e allegare > SALVA

| Tassa (gover   |                                                                 |  |  |  |
|----------------|-----------------------------------------------------------------|--|--|--|
| c/c postale 10 | € 6,04                                                          |  |  |  |
| Intestato a:   | Intestato a: Agenzia delle entrate, Centro operativo di Pescara |  |  |  |
| Causale:       | Tassa di Immatricolazione a.a. 2023/2024                        |  |  |  |
| Tassa (gover   | nativa) di Iscrizione                                           |  |  |  |
| c/c postale 10 | 016 oppure IBAN IT45R07601032000000001016 € 21,43               |  |  |  |
| Intestato a:   | Agenzia delle entrate, Centro operativo di Pescara              |  |  |  |
| Causale:       | Tassa di Iscrizione a.a. 2023/2024                              |  |  |  |

| Niccolò<br>Paganini | 16145 Genova - Via Albaro n. 38<br>Tel. +39 010318683 - +39 0103620747 - Fax +39 0103620819<br>Codice Fiscale 80043230103 - Cod. Mecc. GEST010004<br>www.conspaganini.it<br>Direzione: direttore@conspaganini.it<br>Amministrazione: diramm@conspaganini.it |
|---------------------|----------------------------------------------------------------------------------------------------|
|---------------------|----------------------------------------------------------------------------------------------------|

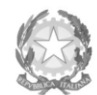

Ministero dell'Università e della Ricerca Alta Formazione Artistica e Musicale

#### Conservatorio di Musica Niccolò Paganini - Genova

Istituto di Alta Formazione Musicale

## 4. ALLEGA DOCUMENTAZIONE

Nel *TAB* **Allega documentazione** occorre allegare quanto di seguito descritto, essendo ammessi solo essendo ammessi solo file **pdf** non superiori a 2 MB:

| DOMANDA ANCORA NON INVIATA                                                                                                    |  |  |  |  |  |  |
|----------------------------------------------------------------------------------------------------|--|--|--|--|--|--|
| DOCUMENTAZIONE - per la richiesta di Immatricolazione                                                                                                    |  |  |  |  |  |  |
| <sup>®</sup> Non è possibile modificare dati inserti a suo tempo per la richiesta d'Ammissione presentata eccetto l'importo 15EE/U. Finchè la segreteria non effettua la registrazione della richiesta di Immatricolazione è possibile modificare i dati (eccetto i dati anagrafici) nel periodo di apertura Richieste di Immatricolazione impostato dall'Istituzione. |  |  |  |  |  |  |
| 💚 Mediante questo modulo dovete inserire i documenti dei lipo sotto indicato in base alle istruzioni che avete ricevuto dal Conservatorio, ad esempio se vi è sitato chiesto di allegare copia formato PDF della carta di identità.                                                                                                    |  |  |  |  |  |  |
| - Sono ammessi solo file.doc, .pdf, .txt, .sls, .png, jpg e non superiori a 10 MB clascuno                                                                                                    |  |  |  |  |  |  |
| Seleziona documento da allegare Scogi lie Nessun file selezionato Inserisci documento                                                                                                    |  |  |  |  |  |  |
| Oggetto documento                                                                                                    |  |  |  |  |  |  |
| Elenco allegati                                                                                                    |  |  |  |  |  |  |
|                                                                                                    |  |  |  |  |  |  |

- a) "Scegli file"
- b) Inserire "Oggetto documento"
- c) Salvare

File da inserire:

| DOCUMENTO DA ALLEGARE                                                       | OGGETTO DOCUMENTO         |
|-----------------------------------------------------------------------------|---------------------------|
| Dichiarazione sulle discipline facoltative – modello allegato               | DISCIPLINE FACOLTATIVE    |
| Modulo di autocertificazione del titolo di studio, se non ancora presentato | AUTOCERTIFICAZIONE TITOLI |
| Eventuale Certificazione attestante l'invalidità pari o superiore al 66%    | CERTIFICATO INVALIDITA'   |
| Eventuale Certificazione DSA – modificare l'anagrafica                      | CERTIFICATO DSA           |

## 5. INVIA DOMANDA

Nel TAB Invia Domanda, verificati i documenti allegati, cliccare qui

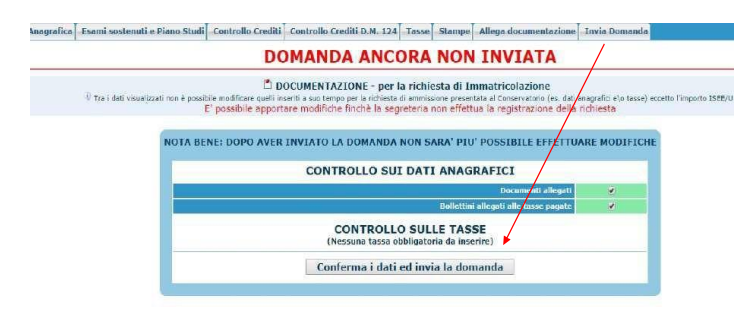

#### ALTRI ASPETTI

Non sarà necessario inviare documentazione cartacea, ricevendo gli interessati una conferma di registrazione della domanda di immatricolazione, via *email*.

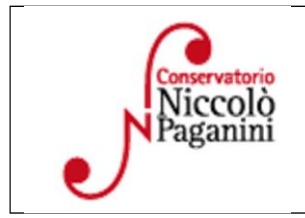

16145 Genova - Via Albaro n. 38 Tel. +39 010318683 - +39 0103620747 - Fax +39 0103620819 Codice Fiscale 80043230103 - Cod. Mecc. GEST010004 www.conspaganini.it Direzione: direttore@conspaganini.it Amministrazione: diramm@conspaganini.it